# RV110W ىلع LAN ةكبش ذفنم ةرادإ

#### فدەلا

ةفلتخم قفدتو ةعرس تادادعإ ىلع ذفانملا نييعت مدختسملل نكمي ،RV110W ىلع ىلإ جاتحت يتلا ةزهجألل نكمي ثيحب ذفانملا ةعرس طبض يف مدختسملا بغري دق ىلإ جاتحت يتلا ةزهجألل نكمي امنيب دحاو ذفنمب لاصتالا ةعيرس تانايب رورم ةكرح ربع حيحص لكشب يددرتلا قاطنلا عيزوت نكمي .فلتخم ذفنمب لاصتالا لقأ ةعرس ضرع ةرادإ دعاسي امم قفدتلا تانايب يف مكحتلا ىلع قفدتلا تادادع دعاست .ذفانملا

.RV110W ىلع ذفنملا ةرادإ تادادعإ نيوكت ةيفيك لاقملا اذه حرشي

## قيبطتلل ةلباقلا ةزهجألا

RV110W زارطU<sup>I.</sup>

### ةيئارجإ تاوطخ

.ذفانملا ةرادا < LAN < ةكبشلا رايتخال ةدعاسملا بيولا نيوكت ةادأ مدختسأ .1 ةوطخلا

| Port | Link                | Mode               | Flow Control |
|------|---------------------|--------------------|--------------|
| 1    | Down                | Auto Negotiation 👻 |              |
| 2    | 100Mbps Full Duplex | Auto Negotiation 👻 |              |
| 3    | Down                | Auto Negotiation 👻 |              |
| 4    | Down                | Auto Negotiation 👻 |              |

ديرت يذلا ذفنملل عضولا ةلدسنملا ةمئاقلا نم ةغيص رتخأ ،لودجلا يف .2 ةوطخلا ەريرحت.

نيب ةكرتشم ةعرس نييعت ىلع ايئاقلت رايخلا اذه لمعي — يئاقلتلا ضوافتلا<sup>ر.</sup> لصتملا زاهجلاو RV110W زارطلا.

تانايب رايخلا اذه لسري — ةيناثلا يف تباجيم 10 غلبي تانايب لقن لدعمب· ةرم لك يف طقف ةدحاو ةقيرطب نكلو ةيناثلا يف تباجيم 10 ةعرسب.

يف تباجيم 10 ةعرسب تانايب رايخلا اذه لسري — لماكلاب ةيناثلا يف تباجيم 10<sup>.</sup> تقولا سفن يف نيهاجتالا الك يف ةيناثلا.

تانايب رايخلا اذه لسري — ةيناثلا يف تباجيم 100 غلبي تانايب لقن لدعمب· ةرم لك يف طقف ةدحاو ةقيرطب نكلو ةيناثلا يف تباجيم 100 ةعرسب.

تباجيم 100 ةعرسب تانايب رايخلا اذه لسري — لماكلاب ةيناثلا يف تباجيم 100<sup>.</sup> تقولا سفن يف نيهاجتالا الك يف ةيناثلا يف.

ميظنتل RV110W زارطلل حامسلل **قفدتلا يف مكحتلا** رايتخالا ةناخ ددح .3 ةوطخلا

ءيطبلا ملتسملا كابراٍب عيرسلا لسرملا موقي ال ثيحب تانايبلا ةعرس. اهلهاجتل **رمألا ءاغلاٍ** وأ تارييغتلا ظفحل **ظفح** قوف رقنا .4 ةوطخلا.

ةمجرتاا مذه لوح

تمجرت Cisco تايان تايانق تال نم قعومجم مادختساب دنتسمل اذه Cisco تمجرت ملاعل العامي عيم عيف نيم دختسمل لمعد يوتحم ميدقت لقيرشبل و امك ققيقد نوكت نل قيل قمجرت لضفاً نأ قظعالم يجرُي .قصاخل امهتغلب Cisco ياخت .فرتحم مجرتم اممدقي يتل اقيفارت حال قمجرت لعم لاحل وه يل إم العاد عوجرل اب يصوُتو تامجرت لا مذه ققد نع امتي لوئسم Systems ال ين الم الم الي الم الم العال الم الم العال الم